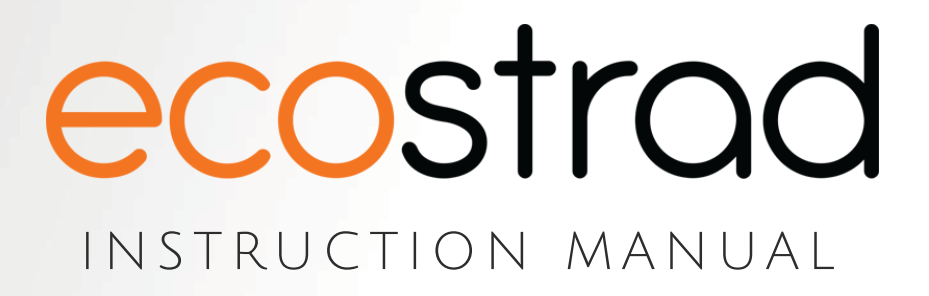

# Ecostrad Magma HHR WiFi SmartHub

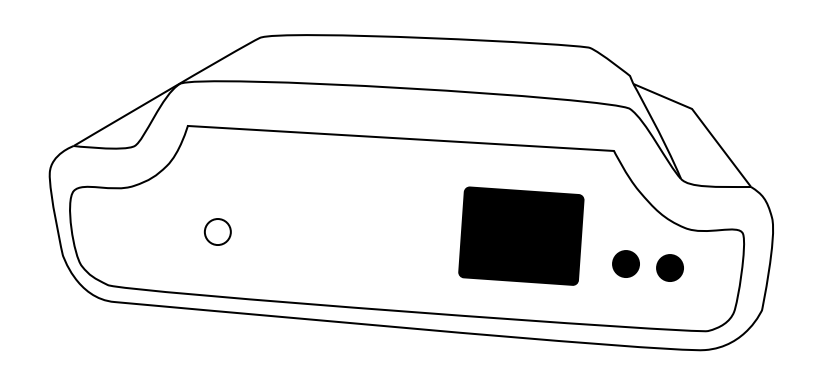

PLEASE READ AND SAVE THESE INSTRUCTIONS

# CE

# **Quick Start Guide**

This is a quick reference guide. More detailed information, videos, and error messages can be found on https://www.electric-smart-heater.com/

#### Downloading the app

Download the app with the QR Code link below or search for SmartControl Heating on the App Store or Google Play.

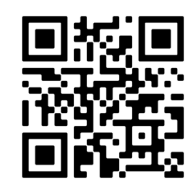

https://ecostrad.com/magma-app/

#### To pair the SmartHub to the app

- 1. In the app, press the menu at the top right of the home screen.
- 2. Press Add new home
- 3. Follow the instructions on the app to set your home name and time zone.
- 4. Press SmartHub when asked what your device looks like.
- 5. Connect your SmartHub to ethernet and power.
- 6. Press the sync button on the front of the SmartHub to put it into pairing mode.
- 7. The app will begin to search and find your SmartHub.
- 8. If needed, you can press **Next** to input the device ID code manually. You can also select **Back** to restart the search for your device.
- 9. Press Start Search on the app.
- 10. The heater will appear on the app, and **Device correctly linked** will display on the heater.

#### To pair the device with the SmartHub

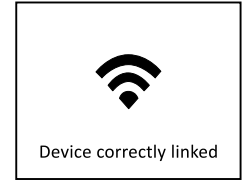

- 1. In the app, press Install on the bottom of the home screen
- 2. Press Storage Heater
- 3. Press and hold () for 5 seconds on the storage heater to put the heater into pairing mode.
- 4. Press Start Search on the app.
- 5. The heater will appear on the app, and **Device correctly linked** will display on the heater.

### Warranty

The Ecostrad Magma HHR WiFi SmartHub carries a 2-year guarantee.

#### What does the warranty cover?

Within the stated period, starting from the date the customer receives their unit, Ecostrad guarantee to repair or replace the unit where a fault is due to defects in materials or manufacturing.

#### What does the warranty NOT cover?

The warranty does not cover any defect arising from damage, negligence, usage outside the product's intended purpose or fair wear and tear. The warranty is only valid when the unit has been used at the specified supply voltage. The warranty will be void if the device has been tampered with, or if the ratings label has been removed.

The warranty does not cover failures and faults due to force majeure, accidental damage, mishandling, external impact, chemical agents or atmospheric phenomena, incorrect use of the device, the purchaser's faulty electrical installations, transporting the device or problems caused by the device being handled by persons not authorised by Ecostrad. Ecostrad cannot accept responsibility for damage, loss or injury caused by incorrect installation, maintenance or cleaning.

#### How to claim

The warranty is a contract with the original purchaser and does not transfer if the unit is re-sold, gifted or inherited.

Proof of purchase, including order number and order confirmation or invoice, will be required if a claim is made.

The warranty covers only the model shown on the purchase invoice. The warranty covers the repair or replacement of the defective product only and Ecostrad shall have no liability for installation costs or consequential losses however incurred.

Claims must be made with the establishment where the device was purchased. This warranty does not affect the customer's consumer rights.

## Disposal

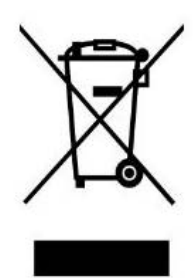

In accordance with WEEE Directive 2012/19/EU, the icon with the crossed-out waste bin on electrical or electronic equipment stipulates that this equipment must not be disposed of with household waste at the end of its life. You will find collection points for free return of waste electrical and electronic equipment in your vicinity. The addresses can be obtained from your local authority.

The separate collection of waste electrical and electronic equipment enables the re-use, recycling and other forms of recovery of waste equipment, and prevents any negative effects for the environment or human health

caused by the disposal of hazardous substances potentially contained in the equipment.

For queries, contact:

#### The UK manufacturer

Ecostrad Ltd. Unit 21 Ash Way Avenue C Thorp Arch Trading Estate Wetherby West Yorkshire LS23 7FR

https//ecostrad.com

#### The ROI Importer

Ignition Heatco Ireland Limited Unit 282 Block G Blanchardstown Corporate Park 2 Dublin Republic of Ireland D15 R65X